# **CSE 351 Section 1**

Introduction & Course Tools

# Introduction

#### **Contact Info**

#### Matt Dorsett madman2@cs.washington.edu

Office Hours: Th 2:30-3:20 in CSE 002

#### About me

- Senior, Computer Engineering
   Minor in Math & Physics
- Brand-new TA
- Love (most) sports
  - Still don't understand cricket
- Ironman triathlete by day, student by night...
- Come to my office hours!
  - I have office hours the day before HW is due

## Why CSE 351 is awesome

- Understand computers
- Learn a bit of C
- Work on cool labs!

## **Student Introductions**

- Name
- Year
- Majors/Minors
- Hobbies

# **Course Tools**

#### **Basic course tools**

- Text editor
- GNU Compiler Collection (GCC)
- GNU Project Debugger (GDB)
- (all of these are in the CSE home VM!)

## The CSE Home VM

- Why?
  - Like having a lab computer at home
  - Helps us troubleshoot code instead of fixing configuration problems

#### Information link:

http://www.cs.washington.edu/lab/labVMs/homeVMs.shtml

### **Text editors**

• There is no "best" text editor

#### • Command-line editors:

- Nano (simple, but limited)
- Vim

#### • Graphical editors:

- Gedit
- Emacs

### GCC

- Command line utility
- Compiles C and C++ programs
- What is compiling?
  - Convert code so the processor can execute it
- How to compile?
  - Simple command is:

gcc <your code file> -o <program name>

## Hello World in C

```
The code:
```

```
#include <stdio.h>
```

```
int main (int argc, char* argv[]) {
    printf("Hello World\n");
}
```

```
Let's talk about each part
```

## Your turn!

- Find a person with a laptop and gcc
- Using a browser or wget, download the file: <u>http://students.washington.edu/dutchsct/CSE351/HelloWorld.c</u> wget http://students.washington.edu/dutchsct/CSE351/HelloWorld.c
- Open a terminal window
- Navigate to the source file

## Your turn!

- Now run: gcc HelloWorld.c -o hello
- Check that it's there:
   ls
- Now run the program:
   ./hello

# About printf()

• Takes a format string with placeholders for numbers, strings, etc.

#### • Common placeholders:

- "%d", signed int
- "%u", unsigned int
- "%f", float
- "%s", string
- "%x", hexadecimal int
- "%p", pointer address

#### printf() examples

printf("I am %d years old", 20)
Output: I am 20 years old

printf("My name is %s", "Matt")
 Output: My name is Matt

printf("%d in hex is %x", 2827, 2827)
 Output: 2827 in hex is 0xb0b

## A more complicated example

#### • Now, download the file:

http://students.washington.edu/dutchsct/CSE351/MoreComplicated.c

wget http://students.washington.edu/dutchsct/CSE351/MoreComplicated.c

#### • Compile the file

gcc MoreComplicated.c -o MoreComplicated

#### Run the file

- ./MoreComplicated
- Open this in a text editor, find examples of printf and function calls in C.

## Linux shell commands

- See what directory you're in pwd
- See what's in the directory
   ls
- Go into a directory cd <directory name> cd .. (takes you up a directory)

### chmod

- If "permission denied" error when trying to run
   ./MyProgramName
- You may need to change the executable's permissions
- To give yourself R/W/X permissions, run chmod 744 [filename]

#### Linux man pages

Say you need to know more about printf()

You can certainly use Google

#### Another option is

man 3 <function>

ex: man 3 printf

Brings up the man page for the C version of the function you provide

For more general Linux help, use man without the 3